# **Vodasurf Pocket**

#### PROCÉDURE DE CHANGEMENT DE L'APN POUR ROUTEUR NOMADE POCKET WIFI

AG Mobile WiFi Devices Supported | 1500mAn Bat

#### **UNBOXING POCKET WIFI ROUTEUR MOBILE HUAWEI E5576**

#### Afin de configurer l'APN du routeur il est obligatoire de :

- Insérer une carte SIM
- Insérer la batterie

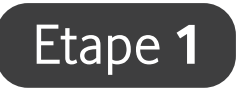

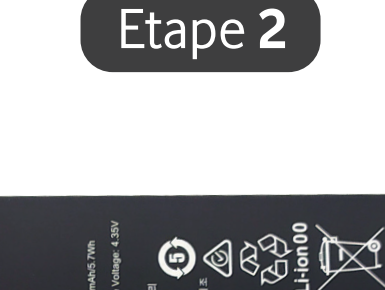

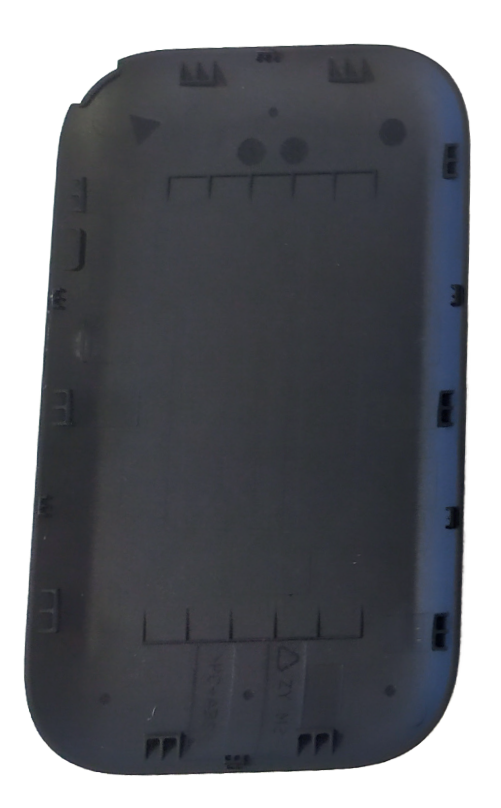

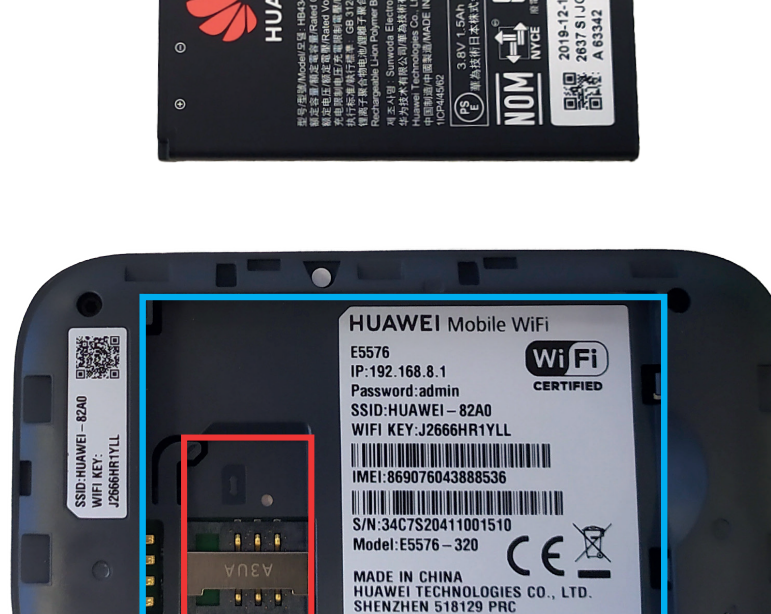

LTD

# PREMIÈRE UTILISATION

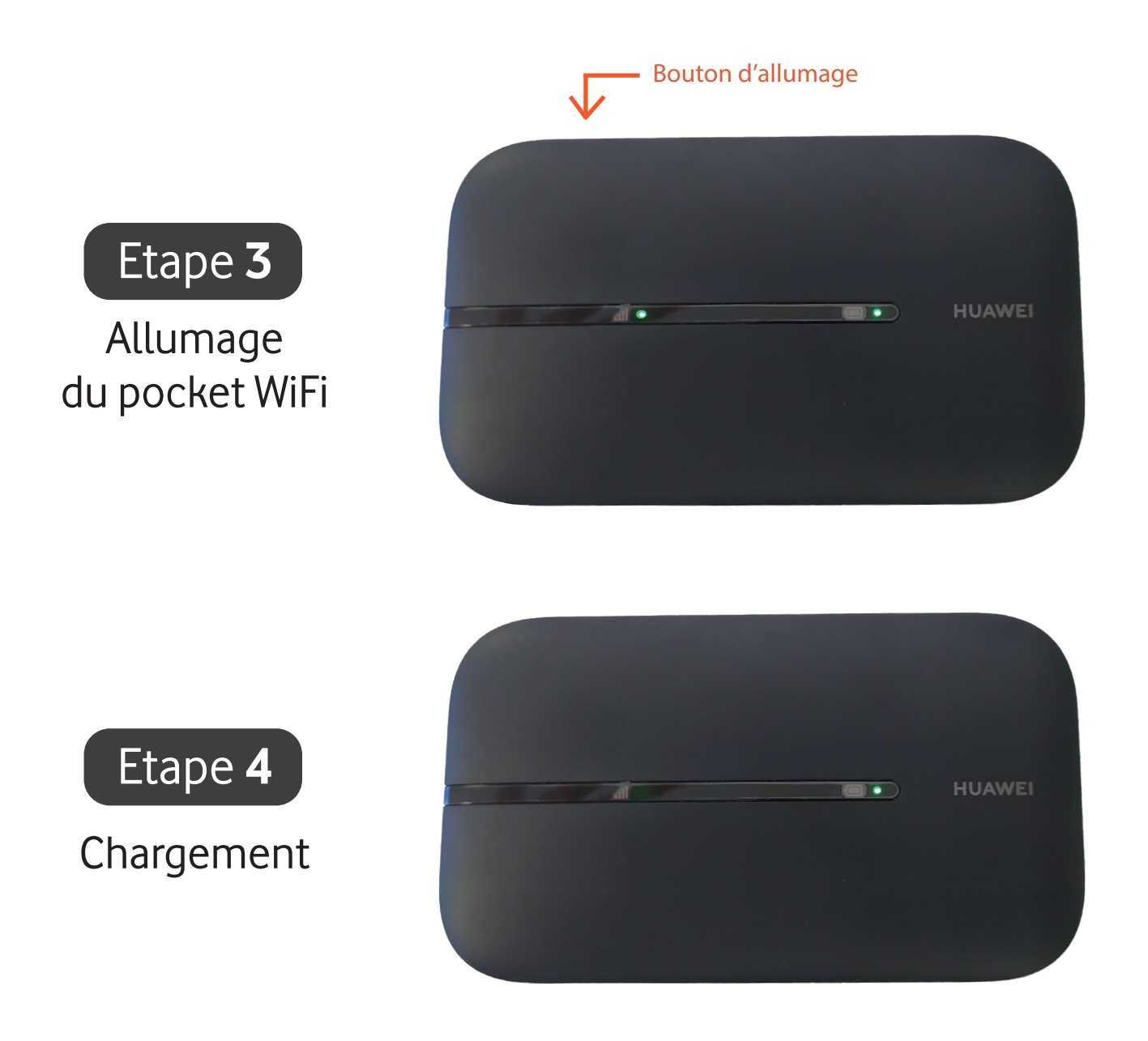

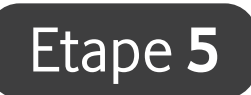

- Brancher le pocket Wifi en filaire sur un pc

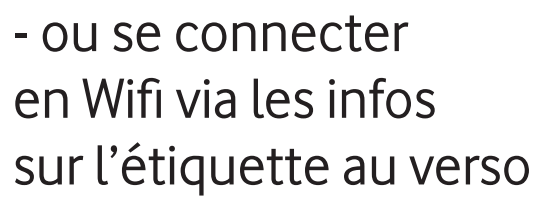

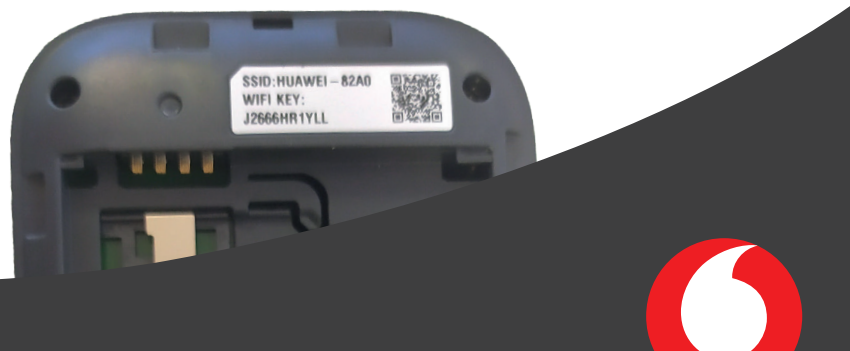

### CONNEXION

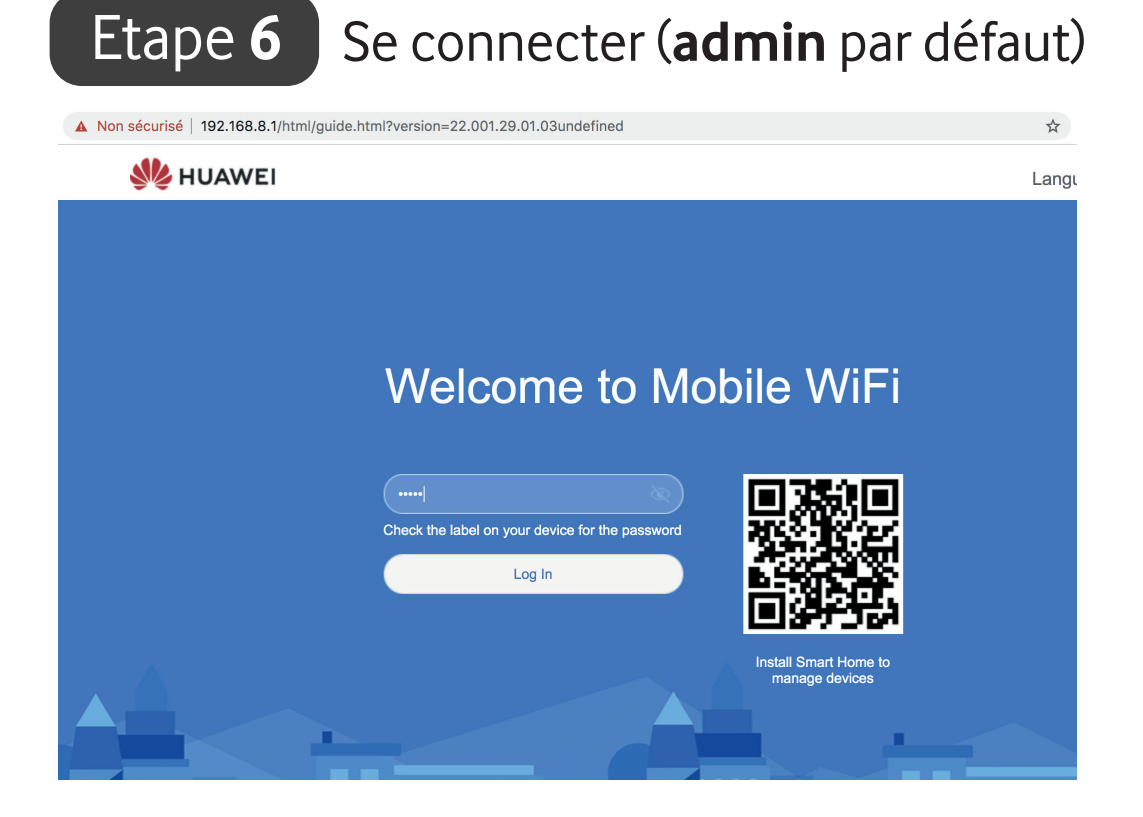

#### Etape 7 Cliquez sur Enable And Continue

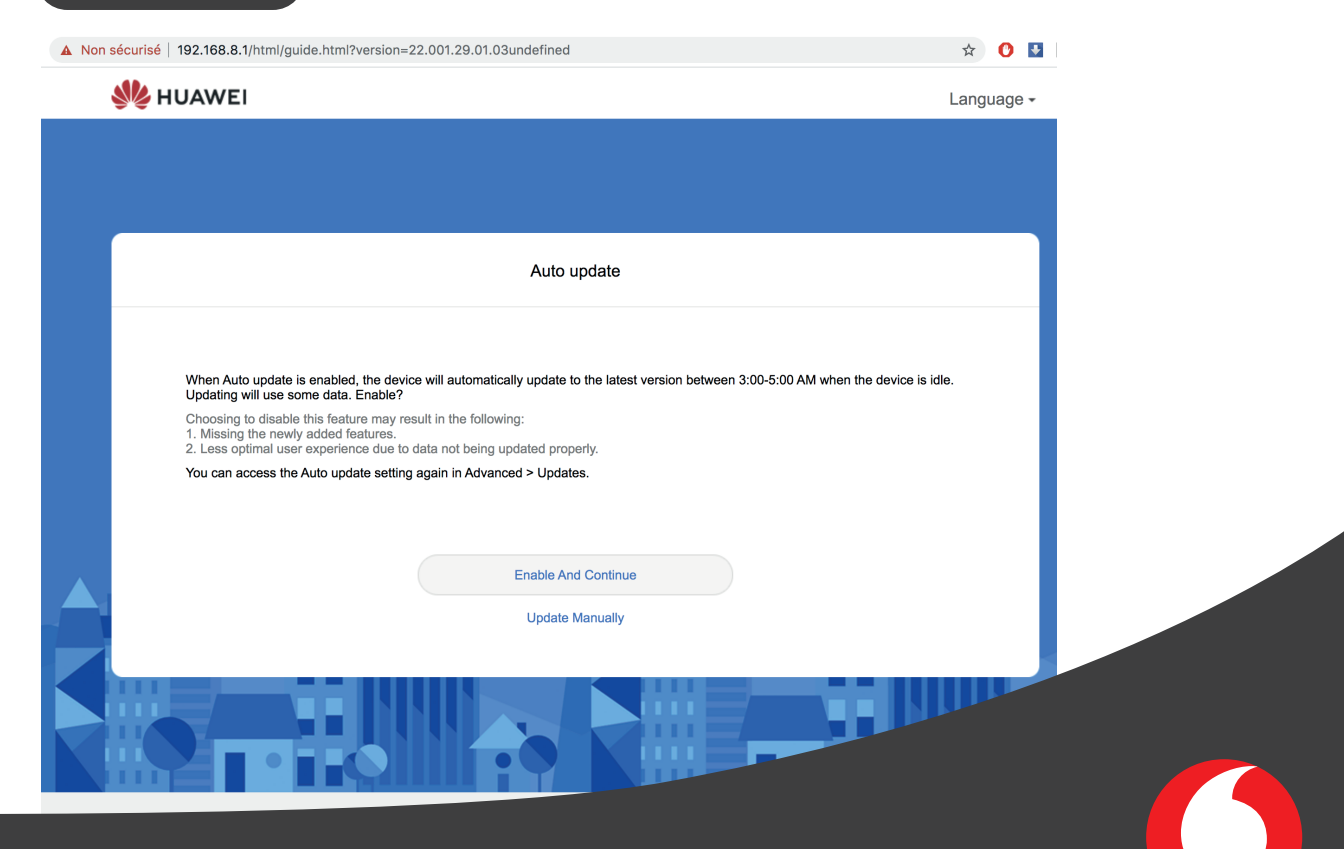

### CONFIGURATION

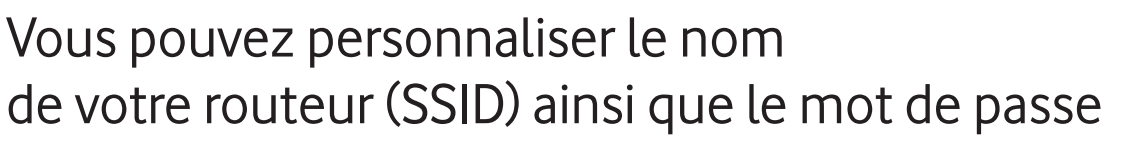

| Language |
|----------|
|          |
|          |
|          |
|          |
|          |
|          |
|          |
|          |
|          |
|          |
|          |
|          |
|          |
|          |
|          |
|          |
|          |
|          |

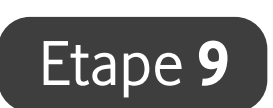

Etape 8

#### Cochez la case **Same as Wi-Fi password** si vous avez changé le mot de passe puis **Finish**.

| A Non sécurisé | 192.168.8.1/html/guide.html?versior | n=22.001.29.01.03undefined | * O 👪                                                     |
|----------------|-------------------------------------|----------------------------|-----------------------------------------------------------|
| 火 ни           | JAWEI                               |                            | Language -                                                |
|                |                                     |                            |                                                           |
|                |                                     |                            |                                                           |
|                |                                     | Set Router Login Password  |                                                           |
|                | Same as Wi-Fi password              |                            |                                                           |
|                | New password                        | @TonMotdePasse (1)         | Saving your settings                                      |
|                |                                     | Finish                     | (Wi-Fi has been restarted. Please reconnect your devices) |
|                |                                     | Back                       |                                                           |
| 4              |                                     |                            |                                                           |

### CONFIGURATION

#### Etape 10 Cliquez sur Network Settings

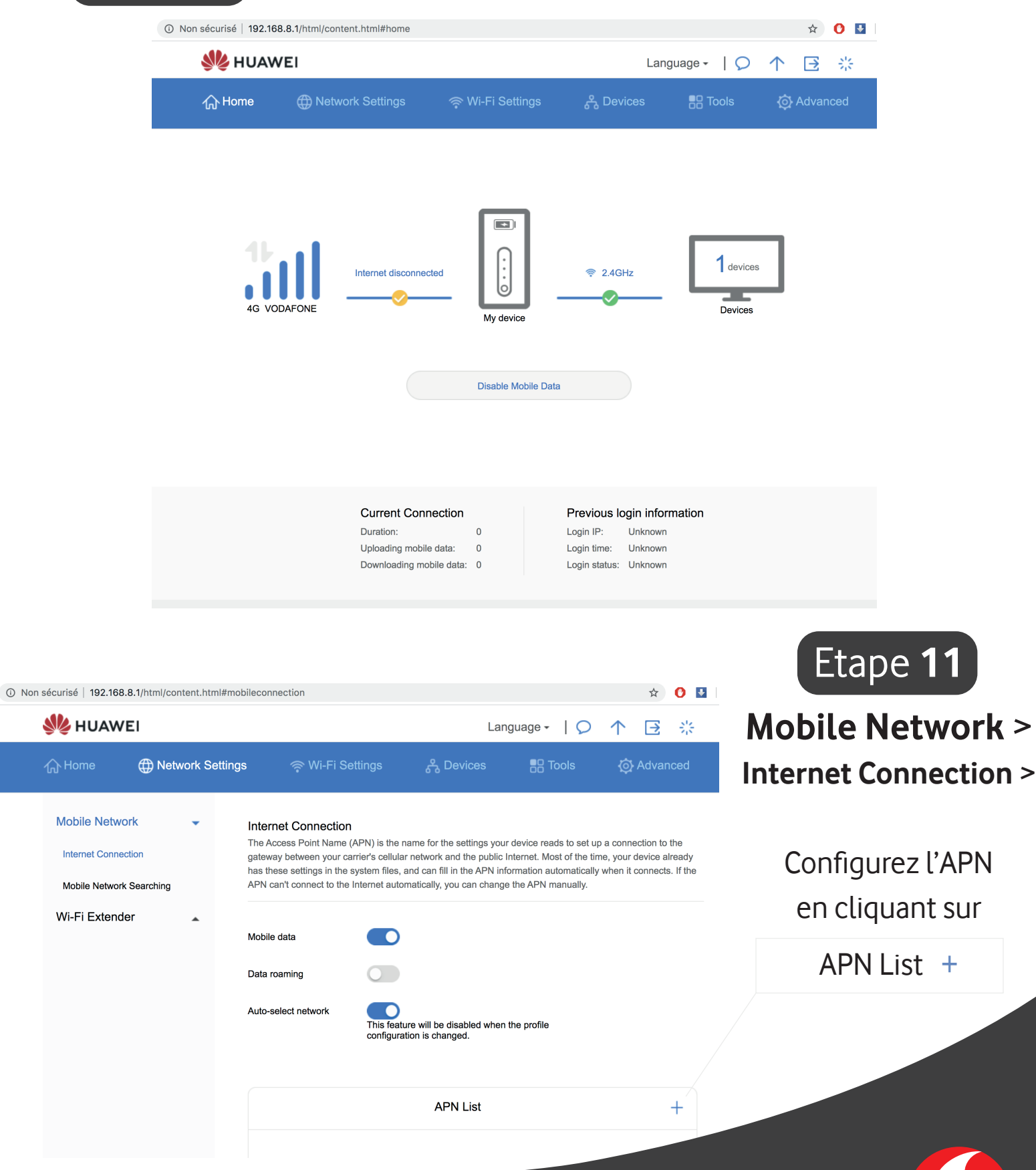

### CONFIGURATION

| Etape                                       | 12                                                                            | F                                                                     | Rens                                                                                                    | eigez 'F                                                                                                    | Profile r                                                                                                    | name' : <b>n</b>                                                                                                    | omad                              |                  |
|---------------------------------------------|-------------------------------------------------------------------------------|-----------------------------------------------------------------------|----------------------------------------------------------------------------------------------------|----------------------------------------------------------------------------------------------------|----------------------------------------------------------------------------------------------------|----------------------------------------------------------------------------------------------------|-----------------------------------|------------------|
|                                             | HUAWEI                                                                        |                                                                       | œ़ Wi-F                                                                                                    | ቫ Settings දී D                                                                                                    | Language -<br>evices 🚦 Too                                                                                                    | I 🗘 🛧 🖸 🔆<br>Dls 🔅 Advanced                                                                                          |                                   | puis <b>Save</b> |
|                                             | Mobile Network<br>Internet Connection<br>Mobile Network Connection<br>Wi-Fi E | Profile name Set as Default Profile User name Password IP type Cancel | Iternet Connects<br>Iternet Connects<br>Iterational Connects<br>Iteration of the Connect of the Connect<br>Iteration of the Connect of the Connect of | stion<br>ame (APN) is the name for the<br>ure carrier's cellular network at<br>the system files, and can fill is<br>the Internet automatically ar<br>agement<br>Save | settings your device reads<br>to the public Internet. Most<br>in the APN information auto<br>useen channe the APN main<br>and the APN information auto<br>and the APN information auto<br>and the APN informatio | t to set up a connection to the<br>of the time, your device already<br>matically when it connects. If the<br>nually. |                                   |                  |
|                                             |                                                                               | 🤲 НИА                                                                 | WEI                                                                                                    |                                                                                                    |                                                                                                    | l                                                                                                    | .anguage 🗸   💭                    | ↑ ⊡ ※            |
| Etape<br>Votre pue<br>Vodasurf<br>est opéra | 13<br>ce<br>Pocke                                                             | t Home                                                                | Met                                                                                                    | work Settings<br>↑ 7.5Kbps<br>↓ 4.8Kbps                                                                                                    | Wi-Fi Settin                                                                                                    | gs & Devices                                                                                                    | e Tools                           | es<br>s          |
|                                             |                                                                               |                                                                       |                                                                                                    | Current Connecti<br>Duration:<br>Uploading mobile data<br>Downloading mobile d                                                                                       | ON<br>00:00:19<br>13.4KB<br>ata: 26.2KB                                                                                                    | Previous logi<br>Login IP: U<br>Login time: U<br>Login status: H                                                     | n information<br>nknown<br>nknown |                  |

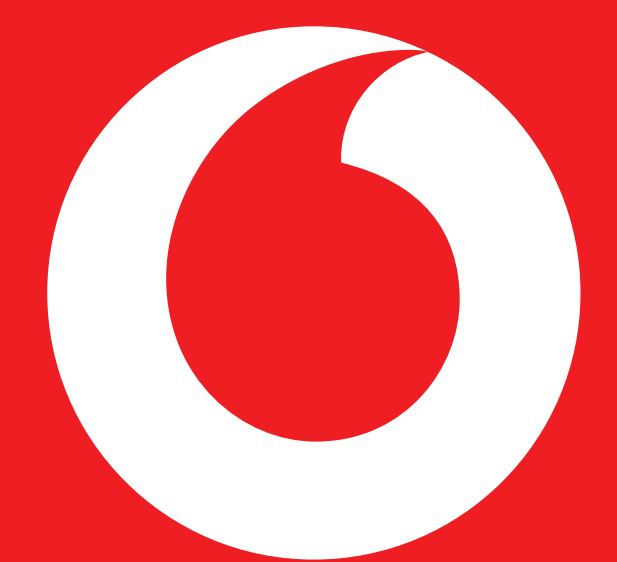

# vodafone A Fa'aineine!